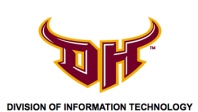

## How to access complete training for Outlook 2013 and OWA 2013 (Web)

1) Log in to <u>http://my.csudh.edu</u>

2) Click on Login to: lynda.com

| MyCSUDH<br>home   sign out                                                                                                    |                                                                                                    |                                                                                                    |                                                     |             |  |  |  |
|----------------------------------------------------------------------------------------------------|----------------------------------------------------------------------------------------------------|----------------------------------------------------------------------------------------------------|-----------------------------------------------------|-------------|--|--|--|
| Faculty Employee Library                                                                                                    |                                                                                                    |                                                                                                    |                                                     | Select One: |  |  |  |
| Accurry center<br>Cal State Online access<br>Cick on the link to access your Cal State Online Courses. Please note that this link is only good for Cal State Online courses.                                              |                                                                                                    | ( 154)                                                                                                    |                                                     |             |  |  |  |
| ToroAlert<br>To receive time-sensitive emergency messages via text or voice, in the event of imminent danger situations, please update your<br>contact info here. Perticipation is not mandatory, but strongly encouraged |                                                                                                    |                                                                                                    |                                                     |             |  |  |  |
| Information tech services Login to: brands com error show have access to online learning sessions through lynds com for herr <u>Ceck here for</u> error shalls                                                            |                                                                                                    |                                                                                                    |                                                     |             |  |  |  |
| academic accomplishments                                                                                                    |                                                                                                    |                                                                                                    |                                                     |             |  |  |  |
| Honors and Awards                                                                                                    | Welcome to Faculty Home Page                                                                                                    |                                                                                                    |                                                     |             |  |  |  |
| Publications                                                                                                    | CSUDH is dedicated to providing you with                                                                                                    | the best resources available throughout your instructiona                                                                                    | I career with us, whether you call, click or visit. |             |  |  |  |
| Presentations                                                                                                    | • Easy - Features such as Grading,                                                                                                    | Advising, Wait List, etc. are just another click away.                                                                                       |                                                     |             |  |  |  |
| Grants and Special Projects                                                                                                    | and Special Projects • Secure - State-of-the-art encryption technology and security procedures protect your personal information at all times<br>sional Training faculty helpful links |                                                                                                    |                                                     |             |  |  |  |
| Professional Training                                                                                                    |                                                                                                    |                                                                                                    |                                                     |             |  |  |  |
|                                                                                                    | Blackboard access                                                                                                    | Outlook Web Mail                                                                                                    | CSUDH Home Page                                     |             |  |  |  |
|                                                                                                    | Phone Directory                                                                                                    | PTE Result Login                                                                                                    |                                                     |             |  |  |  |
|                                                                                                    | © 2012 California State University, Dominguez<br>If any of the material is in violation o<br><u>Disclai</u>                                                                            | NIB, 1000 E. Victoria Street, Canon, CA 90747 (310)243-3656<br>a oppylojh, plasae contact <u>opylojht Result adu</u><br>ner i Rowae, Support |                                                     |             |  |  |  |

3) Enter your CSUDH credentials one more time to log in.

| California<br>DOMIN | State University<br>IGUEZ HILLS |             |                  | MyCSUDH | Faculty/Staff Alumni Parents Administration Directory    |
|---------------------|---------------------------------|-------------|------------------|---------|----------------------------------------------------------|
| ADMISSIONS          | ACADEMICS                       | CAMPUS LIFE | STUDENT SERVICES | ABOUT   | Go                                                       |
| Username:           |                                 | ENTICAT     | ION SERVI        | CE      | INFORMATION<br>TECHNOLOGY<br>About I.T.<br>Announcements |
| Login               |                                 |             |                  |         |                                                          |

If you forgot your password, please go to the DHNET password change page [opens in new browser window]: DHNET password change

If you are having trouble with your username or password, you can also submit an online request for help [opens in new browser window]: IT HelpWeb request

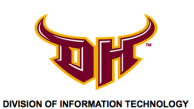

4) At the lynda.com home page, type **Outlook** in the search box and click search.

\*Alternatively, you can click the links below for direct access once you're logged in to Lynda.com and skip to Step #6:

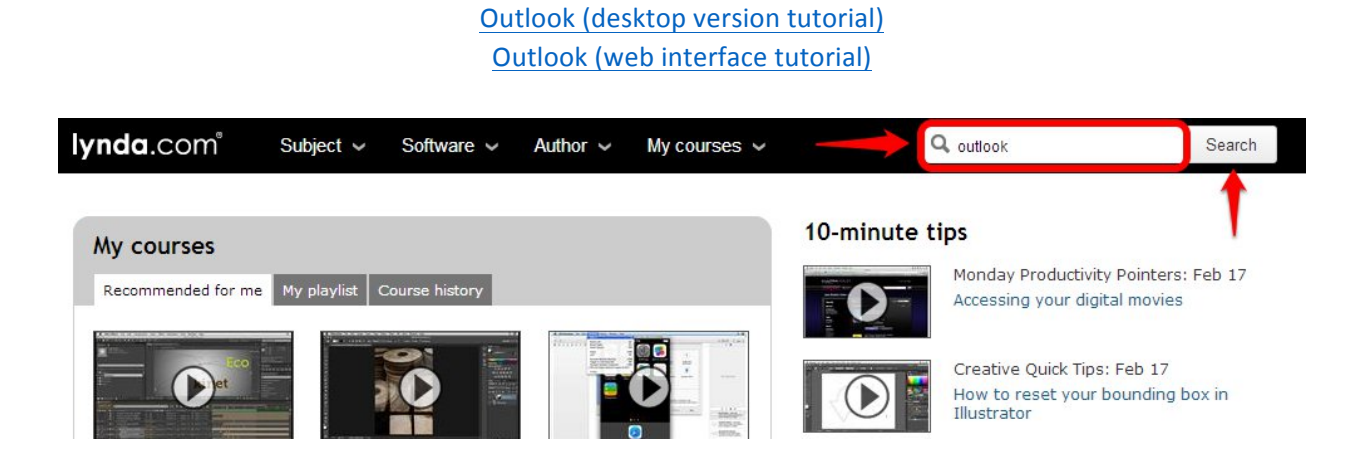

5) Click on either Outlook 2013 Essential training for the desktop version or Outlook Web App (OWA) 2013 Essential Training for the web site version.

| Site pages                |                                                                                                    |                                                                                                    |  |  |  |  |  |
|---------------------------|----------------------------------------------------------------------------------------------------|----------------------------------------------------------------------------------------------------|--|--|--|--|--|
|                           | 19 Results                                                                                                    | Sorted by Best match                                                                                                    |  |  |  |  |  |
| Skill level               |                                                                                                    |                                                                                                    |  |  |  |  |  |
| Beginner (13)             | SOFTWARE                                                                                                    |                                                                                                    |  |  |  |  |  |
| Intermediate (14)         | Outlook                                                                                                    |                                                                                                    |  |  |  |  |  |
| Advanced (8)              |                                                                                                    |                                                                                                    |  |  |  |  |  |
| Appropriate for all (8)   | Learn how to use Microsoft Outlook email. Iraining includes how to set up Outlook and use Outlook Web Access and Microsoft<br>Exchange. Find out how to manage your time with the Calendar and Tasks featur |                                                                                                    |  |  |  |  |  |
| Subject                   | View all Outlook courses                                                                                                    |                                                                                                    |  |  |  |  |  |
| Business (19)             |                                                                                                    |                                                                                                    |  |  |  |  |  |
| Email (12)                |                                                                                                    |                                                                                                    |  |  |  |  |  |
| Productivity (10)         | Outlook 2013 Essential Training with Jess Stratton                                                                                                    | Telef a deler ten an i bes a bitan                                                                                                    |  |  |  |  |  |
| Education (3)             | Learn how to leverage the power of Outlook to stay on top of all your important connections                                                                                                    | Harris Harris Harris Harris                                                                                                    |  |  |  |  |  |
| Student Tools (3)         |                                                                                                    | intervention of the second second sec |  |  |  |  |  |
| Time Management (3)       | Appropriate for all ES Feb 08, 2013                                                                                                    |                                                                                                    |  |  |  |  |  |
| Teacher Tools (2)         | <u></u>                                                                                                    |                                                                                                    |  |  |  |  |  |
| Business Skills (1)       |                                                                                                    |                                                                                                    |  |  |  |  |  |
| Computer Skills (Windows) | Outlook Web App (OWA) 2013 Essential Training with Gini Courter                                                                                                    |                                                                                                    |  |  |  |  |  |
| (1)                       | Learn how to manage your mail online using Outlook Web Access (OWA)                                                                                                    |                                                                                                    |  |  |  |  |  |
| Leadership (1             |                                                                                                    |                                                                                                    |  |  |  |  |  |
| Management (1)            | 🛨 🖬 3h 55m 📲 Beginner 🕰 Jan 14, 2014                                                                                                    | And a second second sec |  |  |  |  |  |
| Presentations (1)         |                                                                                                    |                                                                                                    |  |  |  |  |  |
| Spreadsheets (1)          |                                                                                                    |                                                                                                    |  |  |  |  |  |

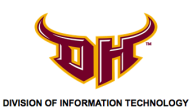

**6)** Begin to watch the series of training videos by clicking the  $\bigcirc$  icon. You can also choose from the list of videos in the series on the bottom left side.

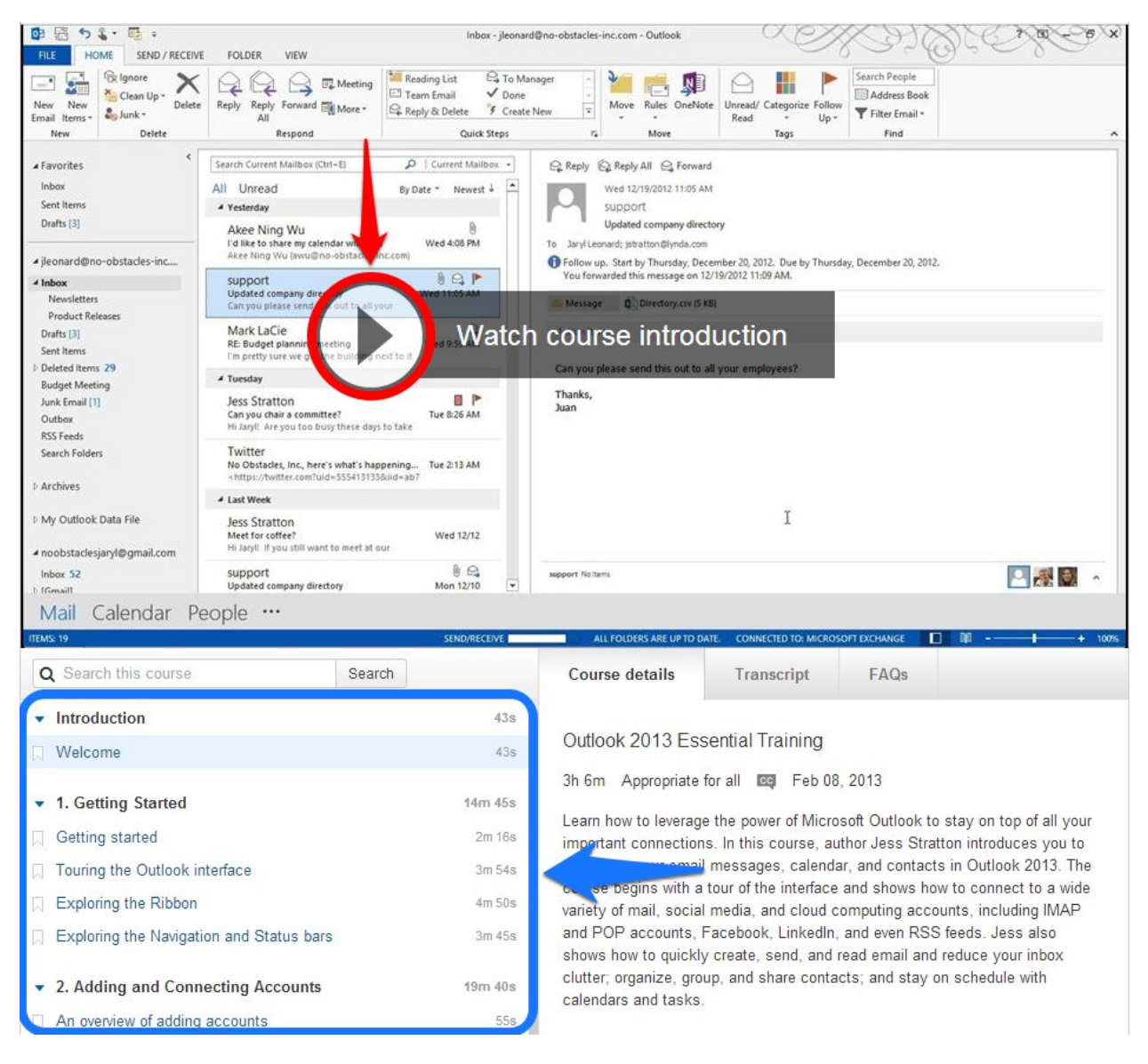